## Storyboard: Camtasia Spotify Project

| On-screen media                 | On-screen text                                  | Audio                                                                                                    | Notes                                                                           |
|---------------------------------|-------------------------------------------------|----------------------------------------------------------------------------------------------------|---------------------------------------------------------------------------------|
| Cantas a protection<br>Made W   | How to Navigate<br>Spotify/<br>Camtasia Project | Music: Driving Electronic Drama                                                                                                    | Words fly in and out                                                            |
| <complex-block></complex-block> |                                                 | Music: Driving Electronic Drama<br>(background)<br>Script: This is an introduction on how<br>to easily use Spotify on a web<br>browser. | Music fades to hear<br>script<br>Add visual effect<br>frame<br>Highlight cursor |

| Home Page  | Music: Driving Electronic Drama                                                                                                    | Music back to full<br>volume<br>Add visual effect                               |
|------------|----------------------------------------------------------------------------------------------------|---------------------------------------------------------------------------------|
|            | Music: Driving Electronic Drama<br>(background)<br>Script: This is my Spotify homepage,<br>which is going to be my most recently<br>listened to albums and the daily<br>mixes that Spotify creates for me and<br>they are based on genre. | Music fades to hear<br>script<br>Add visual effect<br>frame<br>Highlight cursor |
| Search bar | Music: Driving Electronic Drama                                                                                                    | Music back to full<br>volume<br>Add visual effect                               |

| <complex-block></complex-block> |         | On the left side you can see the<br>homepage, the search bar and my<br>library. Starting at the search bar,<br>type in any song you wish (Fortnight)<br>and it will populate the songs for that.<br>It also gives you similar artists to the<br>one you are searching for. You can<br>also search general podcasts, audio<br>books, and even live events. The new<br>releases and current charts are the<br>most popular. | Music fades to hear<br>script<br>Add visual effect<br>frame<br>Highlight cursor |
|---------------------------------|---------|----------------------------------------------------------------------------------------------------|---------------------------------------------------------------------------------|
| MADE WITH CAMPASTA FREE TRIAL   | Library |                                                                                                    | Music back to full<br>volume<br>Add visual effect                               |
|                                 |         | Script: You can also go to your library.<br>My library has all of the playlists that I<br>made and all of the albums I have<br>saved. And they're sorted top to<br>bottom according to the most recently<br>used. You can sort by album, artist<br>and audiobooks. You can also sort in                                                                                                    | Music fades to hear<br>script<br>Add visual effect<br>frame<br>Highlight cursor |

|                               |          | the drop down menu by alphabetical order.                                                                                                    |                                                                                 |
|-------------------------------|----------|----------------------------------------------------------------------------------------------------|---------------------------------------------------------------------------------|
| MADE WITH CAMTASTA PREE TRIAL | Playlist |                                                                                                    | Music back to full<br>volume<br>Add visual effect                               |
|                               |          | Script: You can also create a playlist.<br>This is my playlist in the middle,<br>which is automatically titled. The title<br>can be changed. For now, let's add<br>something to the list. Add <i>Stick</i><br><i>Season</i> by Noah Kahan. And now,<br>let's add <i>Down Bad</i> by Taylor Swift.<br>And click add. These are my two<br>songs in my playlist. I can edit the<br>playlist also by choosing the three<br>bars and clicking on the choices<br>available. You can edit details, move<br>to a folder, and share the playlist. I<br>will now edit the details. I'm going to<br>give it a name. I'm going to add a<br>description. I'm going to choose a<br>photo by uploading a photo from the | Music fades to hear<br>script<br>Add visual effect<br>frame<br>Highlight cursor |

|                                                  |                                                | internet or my hard drive. You can<br>also change the layout, which will<br>show you the album and cover art. |                                     |
|--------------------------------------------------|------------------------------------------------|----------------------------------------------------------------------------------------------------|-------------------------------------|
| CANTASA PROPERT<br>MADE WITH CANTASIA FREE TRIAL | How to Navigate<br>Spotify/Camtasia<br>Project | Music: Driving Electronic Drama                                                                               | Words fly in and out<br>Music fades |